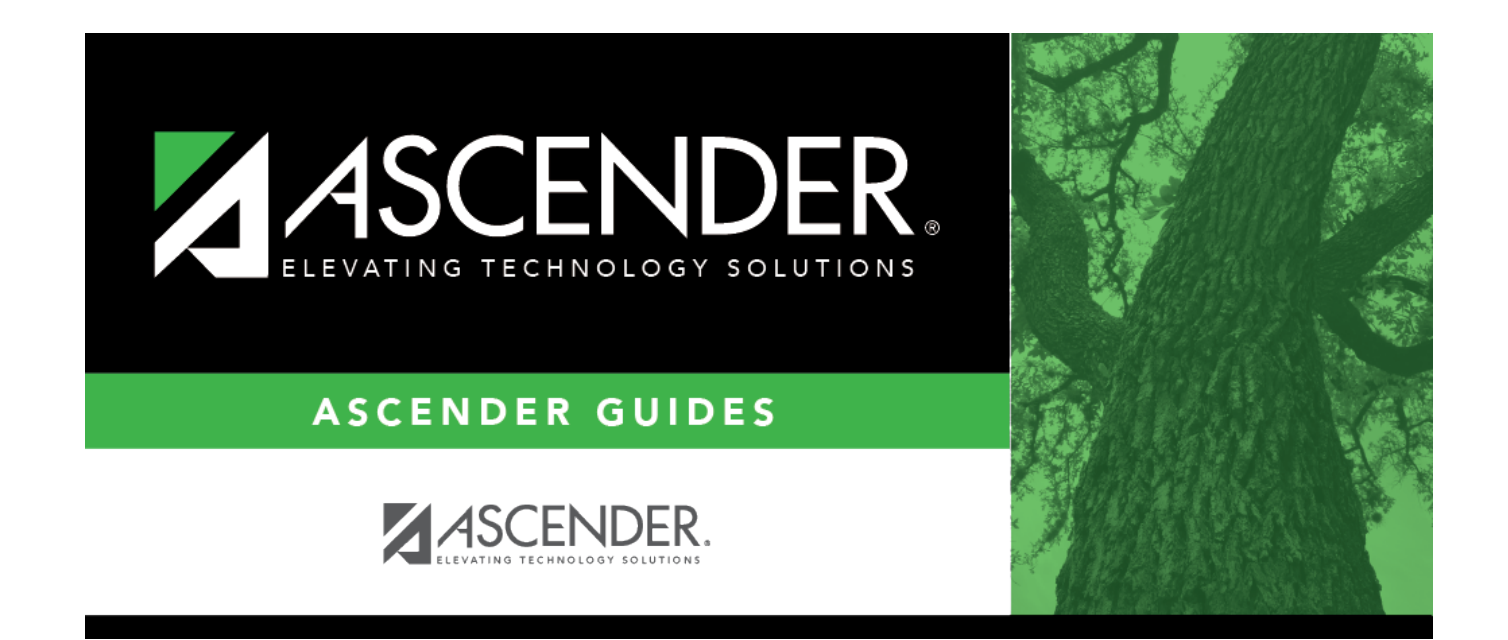

## report\_sch1930\_body

## **Table of Contents**

Student

| Parameter                               | Description                                                                                                    |
|-----------------------------------------|----------------------------------------------------------------------------------------------------|
| Campus ID                               | Type the three-digit campus ID, or click ito select the campus.                                                                        |
| Semester (1, 2, 3, 4, Blank for<br>All) | Type the one-digit semester. Valid semesters are 1 and 2.<br>For a four-semester campus, valid semesters are 1, 2, 3, and 4.           |
|                                         | Leave blank to select all semesters.                                                                                                   |
| Include Withdrawn Students (Y,<br>N)    | Y - Include withdrawn students.                                                                                                    |
| Include Withdrawn Courses (Y.           | Y - Include withdrawn courses                                                                                                    |
| N)                                      | N or blank - Do not include withdrawn courses.<br>Self-paced courses are printed even if <i>N</i> is selected.                         |
| Grade Level (Blank for All)             | Type the two-character grade level, click to select the grade level, or leave blank to select all grade levels.                        |
| Control Nbr (Blank for All)             | Type the three-digit control number (instructor ID), click to select the control number, or leave blank to select all control numbers. |
| Sort Order (A=Alpha, G=Grade            | A - Sort alphabetically.                                                                                                    |
|                                         | G - Sort by grade level.                                                                                                    |
|                                         | C - Sort by control number.                                                                                                    |
| Special Ed Students Only (Y, N)         | Y - Select only special education students.                                                                                            |
|                                         | N - Select all students.                                                                                                    |
| Active Instructors Only (Y, N)          | Y - Select only active instructors.                                                                                                    |
|                                         | N - Select all instructors, and indicate inactive instructors with a number sign ( $\#$ ).                                             |
| Student ID (Blank for All)              | Type the six-digit student ID number, including all leading zeros.                                                                     |
|                                         | Or, click is to select the student. Leave blank to select all students.                                                                |

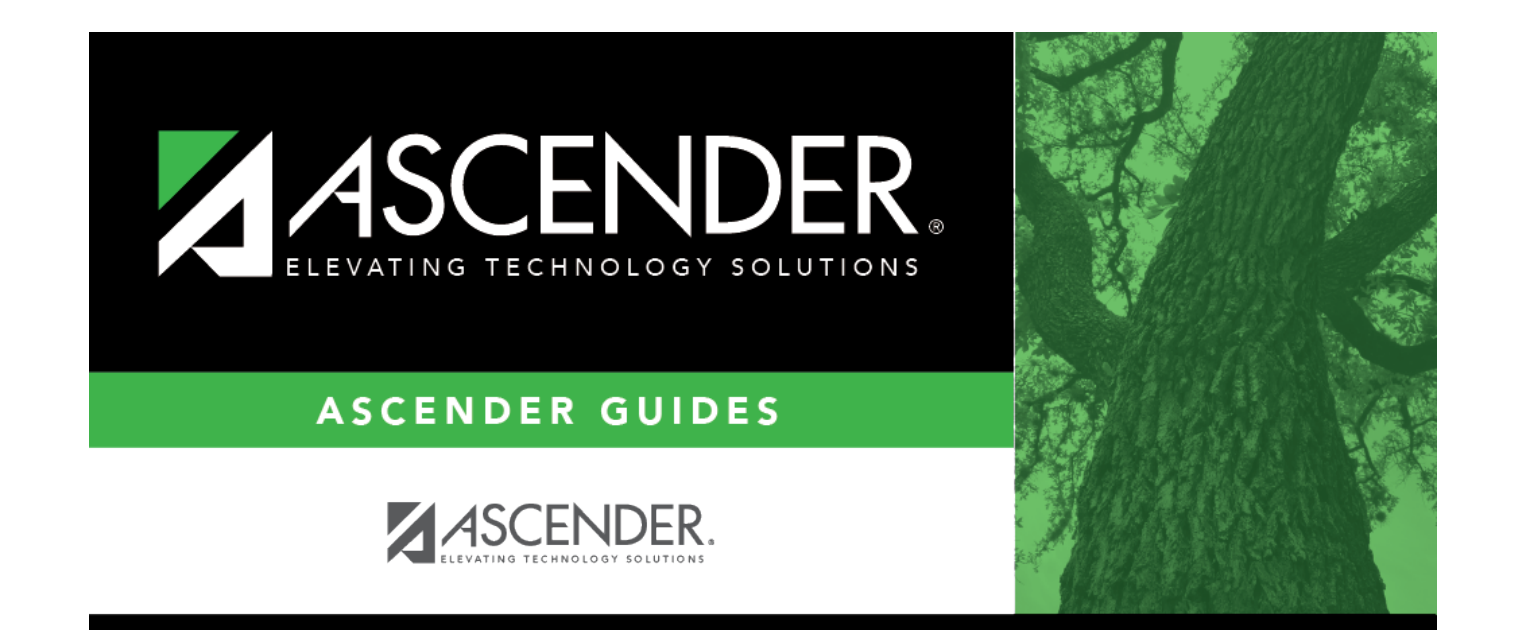

## **Back Cover**